# Tutorial: Nova Funcionalidade de Equivalência no SIGA

## Passo a Passo: Docente

O docente alocado é o responsável por analisar o conteúdo programático e emitir um parecer sobre a equivalência. Sua análise é importante para a tomada de decisão final pelo colegiado.

### 1. Receber Notificação de Pedido de Equivalência

Quando um pedido de equivalência é alocado a um docente (seja pela coordenação ou pelo departamento), o docente receberá uma notificação no SIGA. Esta notificação indicará que há um novo pedido de equivalência aguardando sua análise.

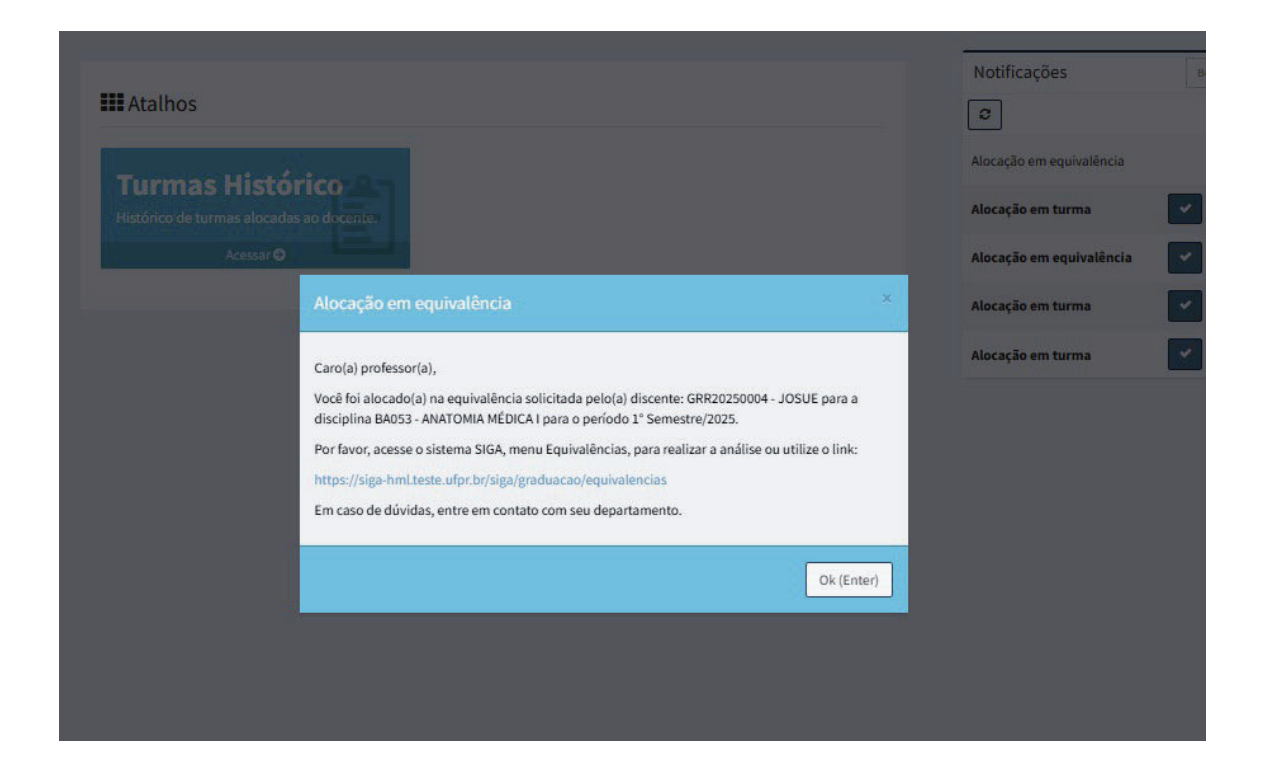

Para iniciar a análise do pedido de equivalência, o docente deverá clicar na opção "Equivalências" no menu lateral.

| SIGOUFPR                                          | =                                        |                          |                                         |                          |                                                    |
|---------------------------------------------------|------------------------------------------|--------------------------|-----------------------------------------|--------------------------|----------------------------------------------------|
|                                                   | Area Básica                              | REGIME                   | COORDENADOR<br>RAFAEL<br>backupsiga@ufp | r.br                     | SECRETARIA<br>(41) 3360-7239<br>backupsiga@ufpr.br |
| Docente                                           |                                          |                          |                                         | Notificações             | Buscar                                             |
| 40001016074G0<br>MEDICINA - Presencial - Curitiba | <b>##</b> Atalhos                        |                          |                                         | 2                        | 1-5/6                                              |
| # Início                                          | Turmas Histórico 8-                      |                          |                                         | Alocação em equivalência | Abrir 2 dias atrás                                 |
| 🖬 Turmas 🛛 🔇                                      | Histórico de turmas alocadas ao docente. |                          | Alocação em turma                       | ✓ ● Abrir 2 dias atrás   |                                                    |
| 🗅 Projetos <                                      | Acessar O                                | Alocação em equivalência | Abrir 2 dias atrás                      |                          |                                                    |
| Alterar Foto                                      |                                          |                          |                                         | Alocação em turma        | Abrir 20 dias atrás                                |
| Calendário Acadêmico                              |                                          |                          |                                         | Alocação em turma        | Abrir 20 dias atrás                                |
| 🗃 Estágios                                        |                                          |                          |                                         |                          |                                                    |
| Equivalências                                     |                                          |                          |                                         |                          |                                                    |
| C Acessar UFPR Virtual                            |                                          |                          |                                         |                          |                                                    |

A tela seguinte apresentará os pedidos pendentes de análise:

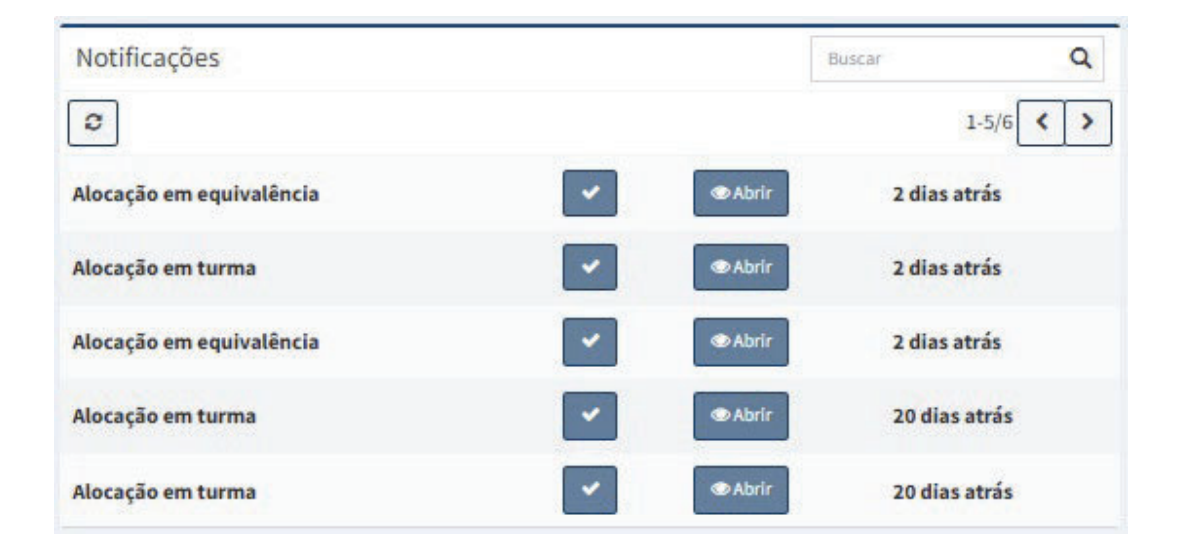

#### 2. Acessar o Pedido e Analisar Documentos

Ao clicar em "Abrir", o docente terá acesso ao pedido completo, incluindo os dados da disciplina de origem, o histórico escolar do discente e as ementas anexadas. O docente deve analisar esses documentos, comparando o conteúdo programático da disciplina cursada com a ementa da disciplina do currículo atual.

Após a análise, o docente deve emitir seu parecer no SIGA. Este parecer deve ser um documento em formato PDF, em que o docente expõe sua análise e sua recomendação (favorável ou desfavorável) para a equivalência. O sistema terá um campo para upload deste parecer.

| € Voltar para a lista                    |                                                      |                |  |             |  |  |  |
|------------------------------------------|------------------------------------------------------|----------------|--|-------------|--|--|--|
| 🕒 Equivalência - GRR20250017 OMARLI      |                                                      |                |  |             |  |  |  |
| <b>GRR</b><br>GRR20250017                |                                                      | Nome<br>OMARLI |  |             |  |  |  |
| Situação<br>Alocado docente              |                                                      |                |  |             |  |  |  |
| Disciplina<br>BA055 - NEUROANATOMIA      |                                                      |                |  |             |  |  |  |
| Departamento<br>Departamento de Anatomia |                                                      |                |  |             |  |  |  |
| Instituição<br>OUTRAS - OUTRAS           |                                                      |                |  |             |  |  |  |
| Anexos                                   |                                                      |                |  |             |  |  |  |
| Anexo                                    | Nome                                                 |                |  |             |  |  |  |
| 1                                        | Ementa                                               |                |  | Ver Arquivo |  |  |  |
| 2                                        | Histórico Escolar                                    |                |  | Ver Arquivo |  |  |  |
| 3                                        | Parecer                                              |                |  | Ver Arquivo |  |  |  |
| Parecer                                  |                                                      |                |  |             |  |  |  |
| Adicione o arquiv                        | vo do parecer.<br>uivo<br>cer e enviar à Coordenação |                |  |             |  |  |  |

## 3. Enviar Parecer para a Coordenação

Após anexar o parecer, o docente deve enviá-lo de volta para a coordenação. O sistema automaticamente encaminhará o pedido para a coordenação.

#### Parecer

Adicione o arquivo do parecer.

Selecionar arquivo Upload do arquivo realizado com sucesso!

Adicionar Parecer e enviar à Coordenação